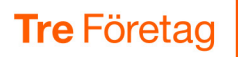

## Kom igång med Softphone i datorn

Med Softphone kan du enkelt svara och ringa samtal i ett program i datorn via datorns internet-uppkoppling. Softphone passar bra om du hanterar samtal samtidigt som du jobbar i ett program i datorn, till exempel ett kundregister eller om du ofta kopplar samtal till kollegor.

För att själv installera Softphone-programmet måste du vara administratör på din dator. Om du inte är det bör du kontakta er IT-avdelning för att få hjälp med installationen. Kom igång:

Visa webbsidan 3vaxel.tre.se i datorn och logga in (datorn måste vara ansluten till internet).

Första gången du loggar in behöver du skapa ett lösenord och ha en mobiltelefon som är kopplad till numret.

- 2 Klicka på fliken Användarvy högst upp till höger (behövs bara om du har två flikar).
- 3 Klicka på **Hem** följt av **Applikationer**.
- Klicka på någon av länkarna Ladda ner Softphone beroende på vilket operativsystem du använder.
- Programmet laddas ner till datorn. Klicka på Softphone.exe för att installera.
- Oubbelklicka på programikonen **3Växel** på skrivbordet för att starta Softphone.
- Klicka på länken Logga in med användarnamn och lösenord nästan längst ner på sidan.
- 8 Använd samma användarnamn och lösenord som när du loggade in på 3Växel webbsida. Skriv ditt mobilnummer (använd formatet 467xxxxxxx) och ditt lösenord och klicka på Logga in.

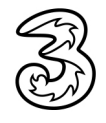

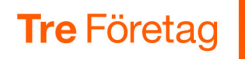

Nu är du inloggad och kan ringa och ta emot samtal i datorn. Om du har både mobil och Softphone på samma nummer, ringer det samtidigt på båda och du kan välja var du svarar.

| ⊗ 3Väx<br>Arkiv V             | el<br>/erktvg Visa | Ring Tiänster Hialo                                                                    | -          |      | ×  |
|-------------------------------|--------------------|----------------------------------------------------------------------------------------|------------|------|----|
| 9                             | Lisa Larsson S     | iamtals-ID: +46735143331 (Mobil) Tillgänglig <lägg anteckning="" en="" till=""></lägg> |            |      |    |
| Sök kontakt eller ange nummer |                    |                                                                                        |            |      |    |
|                               | Favoriter          |                                                                                        |            |      | [] |
| S                             |                    | Anders Andersson<br>Tillgänglig<br><lägg anteckning="" en="" till=""></lägg>           | SMS        | ç    |    |
| <u>8</u>                      | (Pa                | Linda Lindh<br>Tillgänglig<br><lägg anteckning="" en="" till=""></lägg>                |            |      |    |
| .0.<br>(C_1)                  | 15                 | Pelle Persson<br><u>Tillgänglig</u><br><lägg anteckning="" en="" till=""></lägg>       |            |      |    |
| Q.                            |                    |                                                                                        |            |      |    |
| ic no                         |                    |                                                                                        |            |      |    |
| ٤.                            | ⊎ ¢ (              | •                                                                                      | <b>B</b> 3 | Växe | ł  |

Se fler guider på tre.se hur du använder alla funktioner i Softphone, till exempel söka kontakter och koppla samtal. I 3Växel Systemkrav kan du läsa vad som krävs av dator och nätverk för att din Softphone ska fungera bra.

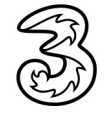